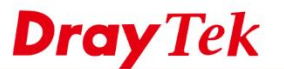

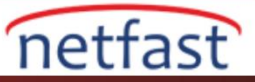

## Windows Güncellemelerini Engelleme

Bilinmeyen Windows güncellemelerini önlemek için, istemcinin Windows güncelleme sunucusuna erişimini engellemek için Firewall'u URL filtresi ve DNS filtresiyle kullanabiliriz. Buradaki fikir, Windows güncelleme hizmetiyle ilgili alanları engellemek için firewallu kullanmaktır. Bu not, gerekli konfigürasyonu gösterir.

## **DrayOS**

1. Objects Setting >> Keyword Object'e gidin, bir anahtar kelime nesnesi oluşturmak için boş bir dizine tıklayın.

|            | Set to Factory Default                                                |
|------------|-----------------------------------------------------------------------|
| Index      | Name                                                                  |
| <u>17.</u> |                                                                       |
| <u>18.</u> |                                                                       |
| <u>19.</u> |                                                                       |
| <u>20.</u> |                                                                       |
| <u>21.</u> |                                                                       |
| 22.        |                                                                       |
| <u>23.</u> |                                                                       |
| <u>24.</u> |                                                                       |
| <u>25.</u> |                                                                       |
| <u>26.</u> |                                                                       |
| <u>27.</u> |                                                                       |
| <u>28.</u> |                                                                       |
| <u>29.</u> |                                                                       |
| <u>30.</u> |                                                                       |
| <u>31.</u> |                                                                       |
| <u>32.</u> |                                                                       |
|            | Index 17. 18. 19. 20. 21. 22. 23. 24. 25. 26. 27. 28. 29. 30. 31. 32. |

Objects Setting >> Keyword Object

2. Profili adlandırın ve "Contents" kısmına "windowsupdat" e değerini girin.

### Objects Setting >> Keyword Object Setup

| Name     | windowsupdate                                                                               |  |  |
|----------|---------------------------------------------------------------------------------------------|--|--|
| Contents | windowsupdate                                                                               |  |  |
|          | Limit of Contents: Max 3 Words and 63 Characters.                                           |  |  |
|          | Each word should be separated by a single space.                                            |  |  |
|          | You can replace a character with %HEX.<br>Example:<br>Contents: backdoo%72 virus keep%20out |  |  |
|          | Result:<br>1. backdoor                                                                      |  |  |
|          | 2. virus                                                                                    |  |  |
|          | 3. keep out                                                                                 |  |  |

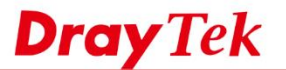

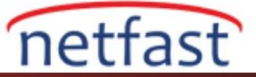

- 3. Aşağıdaki tüm alanlara anahtar kelime profilleri eklemek için yukarıdaki adımı tekrarlayın:
  - windowsupdate
  - update.microsoft
  - download.microsoft
  - ws.microsoft
  - ntservicepack.microsoft
  - wustat.windows

#### Objects Setting >> Keyword Object

| Keyword O  | bject Profiles: |            | Set to Factory Default |
|------------|-----------------|------------|------------------------|
| Index      | Name            | Index      | Name                   |
| <u>1.</u>  | windowsupdate   | <u>17.</u> |                        |
| <u>2.</u>  | update.m        | <u>18.</u> |                        |
| <u>3.</u>  | download.m      | <u>19.</u> |                        |
| <u>4.</u>  | ws.microsoft    | 20.        |                        |
| <u>5.</u>  | ntservicepack.m | <u>21.</u> |                        |
| <u>6.</u>  | wustat.windows  | <u>22.</u> |                        |
| Ζ.         |                 | <u>23.</u> |                        |
| <u>8.</u>  |                 | 24.        |                        |
| <u>9.</u>  |                 | <u>25.</u> |                        |
| <u>10.</u> |                 | <u>26.</u> |                        |
| <u>11.</u> |                 | <u>27.</u> |                        |
| <u>12.</u> |                 | <u>28.</u> |                        |
| <u>13.</u> |                 | <u>29.</u> |                        |
| <u>14.</u> |                 | <u>30.</u> |                        |
| <u>15.</u> |                 | <u>31.</u> |                        |
| <u>16.</u> |                 | <u>32.</u> |                        |

<< <u>1-32 | 33-64 | 65-96 | 97-128 | 129-160 | 161-192 | 193-200 >></u>

<u>Next</u> >>

?

4. CSM >> URL Content Filter Profile'e gidin, yeni bir tane oluşturmak için boş bir profil dizinine tıklayın.

### CSM >> URL Content Filter Profile

| Profile   | Name | Profile   | Name |
|-----------|------|-----------|------|
| <u>1.</u> |      | <u>5.</u> |      |
| <u>2.</u> |      | <u>6.</u> |      |
| <u>3.</u> |      | <u>7.</u> |      |
| <u>4.</u> |      | <u>8.</u> |      |

<body><center><br/>br>The requested Web page has been blocked by URL Content Filter.Please contact your system administrator for further information.</center></body>

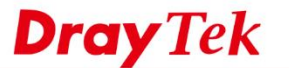

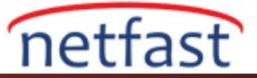

- 5. Profili aşağıdaki gibi düzenleyin:
  - Bir **Profile Name** Girin
  - Enable URL Access Control etkinleştir.
  - Action için "Block" 1 seçin
  - Edit'e tıklayın, açılan pencerede, önceki adımlarda oluşturulan tüm anahtar kelime nesnelerini seçin
  - Açılır pencereyi kapatmak için OK düğmesini tıklayın, ardından profili kaydetmek için OK düğmesini tıklayın.

| Profile Name: Windows Update       |                                    |                     |
|------------------------------------|------------------------------------|---------------------|
| Priority: Either : URL Access Cont | rol First • Log: Block •           |                     |
| 1.URL Access Control               |                                    |                     |
| Enable UBL Access Control          | Prevent web access from IP address | 35                  |
| Action:                            | Group/Object Selections            |                     |
| Block T                            | 0.0000,000,000,000,000             | Edit                |
|                                    |                                    |                     |
|                                    | Object/Group Edit                  |                     |
| laws a second                      | Keyword Object                     | 1-windowsupdate •   |
| 2.Web Feature                      | or Keyword Object                  | 2-update.m •        |
| Enable Web Feature Restriction     | or Keyword Object                  | 3-download.m 🔻      |
| Action:                            | or Keyword Object                  | 4-ws.microsoft *    |
| Pass V File Extension Profile: No  | one  one  or Keyword Object        | 5-ntservicepack.m * |
|                                    | or Keyword Object                  | 6-wustat.windows V  |
|                                    | or Keyword Object                  | 7-ws.microsoft •    |
| OK                                 | c or Keyword Object                | None 🔻              |
|                                    | or Keyword Group                   | None •              |
|                                    | or Keyword Group                   | None •              |
|                                    | or Keyword Group                   | None •              |
|                                    | or Keyword Group                   | None •              |
|                                    | or Keyword Group                   | None *              |
|                                    | or Keyword Group                   | None •              |
|                                    | or Keyword Group                   | None •              |
|                                    | or Keyword Group                   | None *              |

6. Aşağıdaki gibi bir profil eklemek için CSM >> DNS Filter'e gidin:

- Bir Profil Adı Girin URL
- URL Content Filter(UCF) için önceki adımda oluşturulan profili seçin.
- OK'a tıklayın ve kaydedin.

### CSM >> DNS Filter

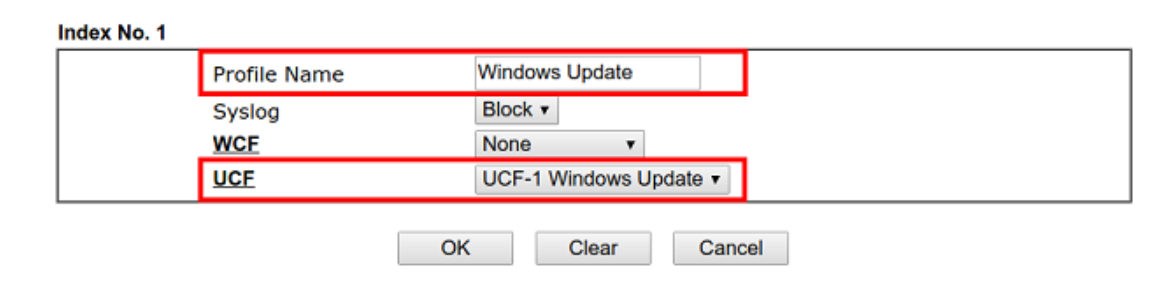

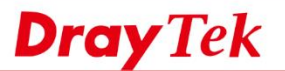

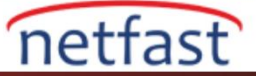

# 7. Firewall >> Filter Setup >> Filter Set 2, gidin boş bir dizin numarasına tıklayınız.

| inter    | Set 2   |                     |                             |           |           |                                      |                      |       |                 |
|----------|---------|---------------------|-----------------------------|-----------|-----------|--------------------------------------|----------------------|-------|-----------------|
| Comn     | nents : | Default Data Filter |                             |           |           |                                      |                      |       |                 |
| Rule     | Active  | Comments            | Direction                   | Src<br>IP | Dst<br>IP | Service Type                         | Action               | CSM U | ve Move<br>Dowr |
| 1        |         | xNetBios -><br>DNS  | LAN/DMZ/RT/VPN<br>-><br>WAN | Any       | Any       | TCP/UDP, Port: from 137~139 to<br>53 | Block<br>Immediately |       | Down            |
| 2        |         |                     | LAN/DMZ/RT/VPN<br>-><br>WAN | Any       | Any       | Any                                  | Pass Immediately     | U     | <u>Down</u>     |
| <u>3</u> |         |                     | LAN/DMZ/RT/VPN<br>-><br>WAN | Any       | Any       | Any                                  | Pass Immediately     | U     | <u>Down</u>     |
| <u>4</u> |         |                     | LAN/DMZ/RT/VPN<br>-><br>WAN | Any       | Any       | Any                                  | Pass Immediately     | U     | 2 Down          |
| 5        |         |                     | LAN/DMZ/RT/VPN<br>-><br>WAN | Any       | Any       | Any                                  | Pass Immediately     | U     | <u>Down</u>     |
| <u>6</u> |         |                     | LAN/DMZ/RT/VPN<br>-><br>WAN | Any       | Any       | Any                                  | Pass Immediately     | U     | <u>Down</u>     |
| Z        |         |                     | LAN/DMZ/RT/VPN<br>-><br>WAN | Any       | Any       | Any                                  | Pass Immediately     | U     | 2               |

8. Profili aşağıdaki gibi düzenleyin:

- Filter Rule'yi enable yapın.
- (İsteğe Bağlı) Bir yorum girin.
- "LAN/DMZ/RT/VPN -> WAN" yönergesini izleyin
- Filter için "Pass Immediately" seçeneğini seçin.
- URL Content Filter ve DNS Filter için önceki adımlarda oluşturulan profili seçin.

| Check to enable the Filter F                                                                                      | Rule                                   |        |
|----------------------------------------------------------------------------------------------------|----------------------------------------|--------|
| Comments                                                                                                    | Windows Update                         |        |
| Index(1-15) in <u>Schedule</u> Setur                                                                              | >,,,                                   |        |
| Clear sessions when schedule                                                                                      | ON Enable                              |        |
| Direction                                                                                                    | LAN/DMZ/RT/VPN -> WAN                  | •      |
| Source IP                                                                                                    | Any                                    | Edit   |
| Destination IP                                                                                                    | Any                                    | Edit   |
| Service Type                                                                                                    | Any                                    | Edit   |
| Fragments                                                                                                    | Don't Care 🔹                           |        |
| Application                                                                                                    | Action/Profile                         | Syslog |
| Filter                                                                                                    | Pass Immediately                       |        |
| Branch to Other Filter Set                                                                                        | None 🔻                                 |        |
|                                                                                                    | 0 / 50000                              |        |
| Sessions Control                                                                                                  | 0 / 50000                              |        |
| Sessions Control<br>MAC Bind IP                                                                                   | Non-Strict v                           |        |
| Sessions Control<br>MAC Bind IP<br>Quality of Service                                                             | Non-Strict V<br>None V                 |        |
| Sessions Control<br>MAC Bind IP<br>Quality of Service<br>User Management                                          | Non-Strict V<br>None V                 |        |
| Sessions Control<br>MAC Bind IP<br>Quality of Service<br>User Management<br>APP Enforcement                       | Non-Strict v<br>None v<br>None v       |        |
| Sessions Control<br>MAC Bind IP<br>Quality of Service<br>User Management<br>APP Enforcement<br>URL Content Filter | Non-Strict  None None InWindows Update |        |

Yukarıdaki yapılandırma ile, LAN istemcileri Windows güncelleme hizmetinden engellenecek.

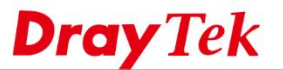

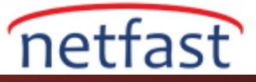

## Linux

1. Nesne oluşturmak için Objects Setting >> Keyword / DNS Object page >> DNS Object'e gidin.

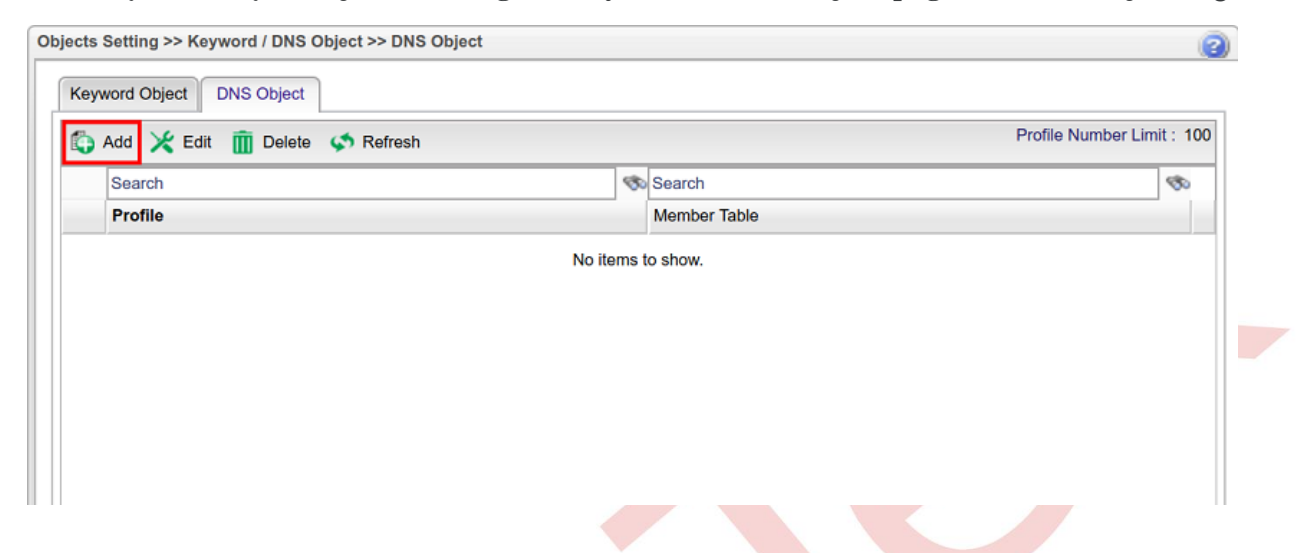

- 2. Profil adını girin ve aşağıdaki tüm alanları Member Table'ye ekleyin.
  - windowsupdate
  - update.microsoft
  - download.microsoft
  - ws.microsoft
  - ntservicepack.microsoft
  - wustat.windows

| IS Object      |                         | _                        |
|----------------|-------------------------|--------------------------|
| Profile :      | Windows_Update          |                          |
|                | Add Save                | Profile Number Limit: 16 |
|                | Member Table            |                          |
|                | windowsupdate           | ā                        |
|                | update.microsoft        | â                        |
| Member Table : | download.microsoft      | m                        |
|                | ws.microsoft            | Ē                        |
|                | ntservicepack.microsoft | <u> </u>                 |
|                | wustat.windows          | â                        |
|                |                         |                          |
|                |                         |                          |
|                |                         |                          |
|                |                         | 🔚 Apply 🛛 🐼 Cance        |

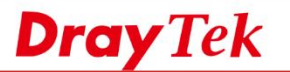

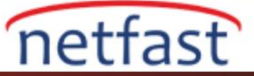

3. Firewall >> Filter Setup sayfasına gidin, IP Filter sekmesine bir Filter Group ekleyin.

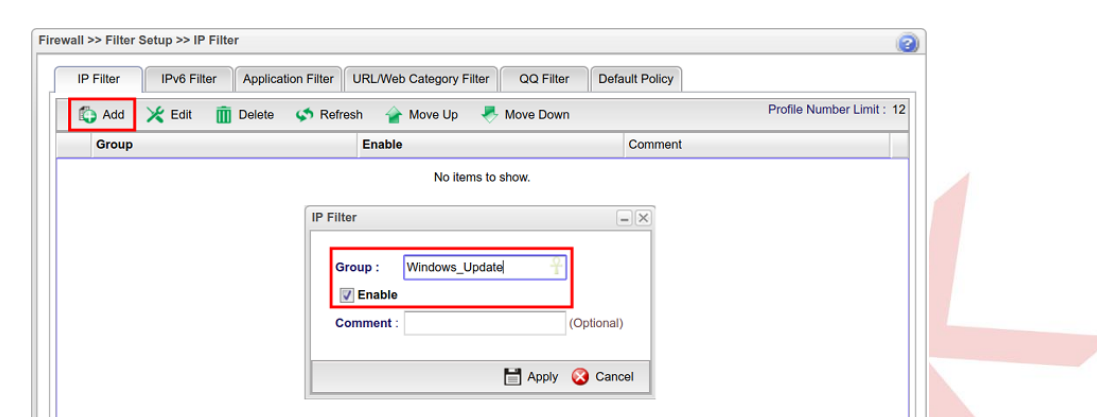

4. Yeni filtre grubunda, yeni bir kural oluşturmak için Add'i tıklatın.

|   | P Filler  | IF VO FILLEI | Application |           | eb Category Fi |            |            |            | -                     |                  |
|---|-----------|--------------|-------------|-----------|----------------|------------|------------|------------|-----------------------|------------------|
| 1 | 👌 Add 🛛 🗙 | Edit 🔟       | Delete 🗳    | Refresh 4 | Move Up        | Move Do    | own        |            | ł                     | Profile Number L |
|   | Group     |              |             | Enabl     | e              |            |            | Comment    |                       |                  |
| 4 | Windows_U | pdate        |             | true      |                |            |            |            | ********************* |                  |
|   | 🚺 Add     | 🔀 Edit       | Delete      | S Refresh | <b>G</b> Renam | ne 🕋 Mor   | ve Up 🛛 🐣  | Move Down  | Prof                  | file Number Lim  |
|   | Rule      | Enable       | Action      | Syslog    | Interface      | General Fi | Source Fir | Destinatio | Counter               | Clear Count      |
|   |           |              |             |           |                |            |            |            |                       |                  |
|   |           |              |             |           |                |            |            |            |                       |                  |

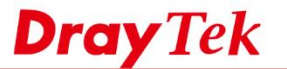

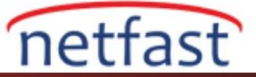

- 5. Filtre kuralını aşağıdaki gibi düzenleyin:
  - Bir **Profile Name** girin
  - Check **Enable**
  - Action için Block seç
  - At **Destination DNS Object**'de önceki adımda oluşturduğunuz profili seçin.
  - Kaydetmek için Apply'a tıklayın.

| tule                                                          |                                                  |             | -× |  |
|---------------------------------------------------------------|--------------------------------------------------|-------------|----|--|
| Profile : Windows_Update                                      |                                                  |             |    |  |
| Next Group :                                                  |                                                  |             |    |  |
| SysLog : 🔵 Enable 💿 Disable                                   |                                                  |             |    |  |
| Input Interface : Any                                         |                                                  |             |    |  |
| augur monado .                                                |                                                  |             |    |  |
| no object is selected in a category, the case of 'Any' is app | lied                                             |             |    |  |
| Firewall Objects                                              |                                                  |             |    |  |
| Destination IP                                                |                                                  |             | *  |  |
| Destination IP Object                                         |                                                  |             | _  |  |
| Destination IP Group                                          |                                                  |             |    |  |
| Destination DNS Object                                        |                                                  |             |    |  |
| Profile                                                       | Member Table                                     | Edit        |    |  |
| Windows_Update                                                | windowsupdate,update.microsoft,download.microsof | ft,ws.mic 🔀 | =  |  |
|                                                               |                                                  |             |    |  |
|                                                               |                                                  |             |    |  |
|                                                               |                                                  |             |    |  |
|                                                               |                                                  |             |    |  |
|                                                               |                                                  |             |    |  |

Yukarıdaki yapılandırma ile, LAN kullanıcıları Windows güncelleme hizmetinden engellenecek